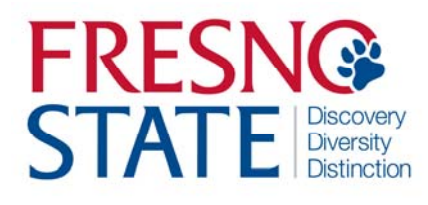

## Overview

This business process guide provides department Timekeepers and Managers step-by-step instruction on use of MYFRESNOSTATE to view, edit, and approve student employee time.

Student employees are to enter their time worked at the end of each business day. As department Timekeeper, you must approve student assistant time regularly (daily or weekly) via PeopleSoft Reported Time. You will also be responsible for updating and/or changing chartfields, updating and/or changing "reports to", and running the monthly Department Paysheet report to verify hours paid by specific chartfields.

## Table of Contents

| Changing Reports To                                       | 3  |
|-----------------------------------------------------------|----|
| Review and Approve Reported Time                          | 4  |
| Add, Delete, or Change Time                               | 6  |
| Approve Time Entry Using Web Clock (Police/Public Safety) | 7  |
| Add, Delete, or Change Time using Web Clock               | 9  |
| Approve Time Entry Using TimeTrak (Library)               | 10 |
| Add, Delete, or Change Time using TimeTrak (Library)      | 11 |
| Financial Aid Work Study                                  | 12 |
| Department Pay Period Report                              | 13 |
|                                                           |    |

## LOGGING IN

This section shows how to log into MYFRESNOSTATE.

The MYFRESNOSTATE homepage displays.

- 1. Go to MYFRESNOSTATE http://my.fresnostate.edu/
- 2. Click the MYFRESNO STATE SIGN IN button.

The Oracle PeopleSoft Enterprise Sign In page displays.

- 3. Enter your Fresno State Log in and Password.
- 4. Click the "Sign In" button.

Note: If you have difficulty logging in, contact the Help Desk at 278-5000.

FRESNO STATE Discovery. Diversity. Distinction.

Go QUICK LINKS 🔻

## **Campus Login Services**

#### IMPORTANT SECURITY NOTIFICATION

Fresno State will never ask you to confirm or verify your email account by providing your password via email. Do Not Respond To Requests that ask you to reply to an email or to click on a link to non-campus affiliated Web sites to confirm or verify your account by providing your password. These requests are called phishing scams. Do Not Respond To Requests even if they appear to come from an email address ending with "csufresno.edu" or fresnostate.edu. If you think you have provided your password or other personal information in response to a phishing scam, contact the Help Desk immediately at 278-7000 for staff/faculty and 278-5000 for students.

| Username: | [                      |
|-----------|------------------------|
| Password: | (I forgot my password) |
| Lo        | gin                    |

#### Need an Account?

Faculty and Staff: Request your Fresno State email account now to gain access to email, calendaring, My Fresno State, Blackboard, free campus WI-Fi access, and services only available to employees. Once you have your employee account, you can optionally sign up for a Google Apps account here.

Students: Create your Fresno State student account now to gain access to Google Apps, email, your My Fresno State class schedule and registration site, BlackBoard online classes, free campus WI-Fi access, and other services available to Fresno State students. Once you create your account, you'll login to your email at http://googleapps.fresnostate.edu.

You can also set up mobile access to your Google Apps at Fresno State account.

#### Having Trouble?

Get online help with Google Apps and other topics through the Help Center, or call the Help Desk.

## **CHANGING REPORTS TO**

This section demonstrates how to change the Reports To Manager for Time Approval. Each employee's Reports To Manager should be the MPP/Chair responsible for **final approval of their time**.

| The Main Menu displays.     | Favorites Main               | Menu > Time Ad         | ministration > Time          | and Labor > Reports To !           | Maintenance          |
|-----------------------------|------------------------------|------------------------|------------------------------|------------------------------------|----------------------|
| From the Main Menu > Time   | My Page                      | Workflow               |                              |                                    |                      |
| Administration > Time and   |                              |                        |                              |                                    |                      |
| Labor > Reports to          |                              |                        |                              |                                    |                      |
| Maintenance                 | Reports To I                 | laintenance            |                              |                                    |                      |
| 1 Enter Department #        | Enter onvinform              | ation you have and     | olick Cooreb Loove fiel      | ide blank for a list of all value  |                      |
| 2 Search                    | Enter any morn               | allon you have and     | CIICK Search. Leave lier     | us bialik for a list of all value. | 5.                   |
| 2. Scarch                   | Find an Existin              | g Value                |                              |                                    |                      |
|                             |                              |                        |                              |                                    |                      |
|                             | Limit the numbe              | r of results to (up to | 300): 300                    |                                    |                      |
|                             | SetiD:                       | = •                    |                              |                                    |                      |
|                             | Department:                  | begins with -          |                              |                                    |                      |
|                             | Description:                 | begins with -          |                              |                                    |                      |
|                             | Company:                     | begins with 🔻          |                              |                                    |                      |
|                             | Location SetID:              | begins with 🔻          |                              |                                    |                      |
|                             | Location Code:               | begins with 🔻          |                              | Q                                  |                      |
|                             | Case Sensit                  | ve                     |                              |                                    |                      |
|                             | Search (                     |                        |                              | Dritaria                           |                      |
|                             | 2                            | Basic Sea              |                              | <u>unena</u>                       |                      |
|                             |                              |                        |                              |                                    |                      |
|                             |                              |                        |                              |                                    |                      |
|                             |                              |                        |                              |                                    |                      |
|                             |                              | 0.000.000.000.000      |                              |                                    |                      |
| 3. Enter the Effective Date | Havorites Main Menu >        | Time Administration >  | Time and Labor > Reports To  | ) Maintenance                      |                      |
| 4. Enter the Reports To     | infraço normon               |                        |                              |                                    |                      |
| Position Number.            | Reports To M                 | aintenance             |                              |                                    |                      |
| 5. Click "Save"             | 30205 - Construct            | ion Management         |                              |                                    |                      |
|                             | Show: All Eaculty            | Management Staff TA    | IGA Student                  |                                    |                      |
|                             |                              |                        |                              | Customize   Find                   | Eirst 🚺 1 of 1 🖸 Las |
|                             | Empl ID Name                 | Empl Positio           | Position Description         | Effective Date Position            | Reports To           |
|                             | And and an an article Surger | Rcd# Numbe             |                              |                                    |                      |
|                             | 101010100 Smith, Susa        | n 2 002059             | 575 Stant Thee, On-Chips Wrk | (3) (4)                            |                      |
|                             |                              |                        |                              | $\bigcirc$ $\bigcirc$              |                      |
|                             |                              |                        |                              |                                    |                      |
|                             | ~                            |                        |                              |                                    |                      |
|                             | (5)                          |                        |                              |                                    |                      |
|                             | Save Return to Se            | arch                   |                              |                                    |                      |
|                             |                              |                        |                              |                                    |                      |
|                             |                              |                        |                              |                                    |                      |
|                             |                              |                        |                              |                                    |                      |

## **REVIEW AND APPROVE TIME (Timekeeper)**

This section demonstrates how to review and approve reported time for both student and hourly employees.

The Main Menu displays. From the Main Menu, click Time Administration > Time and Labor > Review Reported Time.

The Timesheet Summary page will display.

- 1. Enter criteria. You may enter by:
  - Department number, a. which will bring up all student employees.
  - b. individual employees by using EmplID, Last Name, First Name,
  - Group ID. с.
- 2. Click "Get Employees"

Note: You may view the employee population by:

3. "All Time Before" Date, by "Week", or by "Day". You may approve all student employees' time at once by clicking "Select All", followed by "Approve Selected".

NOTE: This will only display employees who have reported time NOT APPROVED. For full listing, run

**DEPARTMENT PAYSHEET** REPORT (See pages 12 and 13).

| Fresno State Human Resources |  |
|------------------------------|--|
| User Guide                   |  |
| Updated 10/01/2013           |  |

| Favorites Main Menu > Time Administration                                                                                           |
|----------------------------------------------------------------------------------------------------|
| My Page Workflow                                                                                                    |
| Main Menu > Time Administration >                                                                                                   |
| Time and Labor                                                                                                    |
| Time and Labor.                                                                                                    |
| CSU HR Student Process<br>Search for students, hire students, add concurrent jobs, perform pay rate changes and terminate students. |
| Review Reported Time<br>Review reported time and task details for a day, week, or time period.                                      |

| My Page | Workflow |
|---------|----------|

Approve Reported Time

| Timesheet Summary                                                                                           |                           |
|----------------------------------------------------------------------------------------------------|---------------------------|
| ✓ Employee Selection Criteria                                                                               |                           |
| Description                                                                                                 | Value                     |
| Empl ID                                                                                                    | Q                         |
| Empl Rcd Nbr                                                                                                | Q                         |
| Last Name                                                                                                   | Q                         |
| Business Unit                                                                                               | Q                         |
| Job Code                                                                                                    | Q                         |
| Department                                                                                                  |                           |
| Reports To Position Number                                                                                  | Q                         |
| Clear Selection Criteria Get En<br>View Instructions<br>View By: All Time Before  Date: 05/31/2013  Refresh | Show Schedule Information |
|                                                                                                    |                           |

Monitor, Edit, & Approve Student Time

4

If a detailed review of individual(s) student employee timesheet is necessary, then click on the individual's name, and the following will appear:

4. You may approve or deny submitted time by day (see arrows).

Note: Comments may be made for specific transactions (either by student or by Timekeeper). If comments are made, the comment "bubble" on the right will look like this:

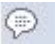

Once time is approved, you will receive the following confirmation message.

| ed Ti<br>31 11 | hu Fri<br>1/1 11/2 | Sat<br>11/3 | Sun<br>11/4   | Mon<br>11/5 | Tue<br>11/6 | Wed<br>11/7 | Thu<br>11/8 | Fri<br>11/9  | Sat<br>11/10 | Sun<br>11/11 | Mon<br>11/12 | Tue<br>11/13                            | Wed<br>11/14 | Thu<br>11/15 | Fri<br>11/16 | Sat<br>11/17 |   |
|----------------|--------------------|-------------|---------------|-------------|-------------|-------------|-------------|--------------|--------------|--------------|--------------|-----------------------------------------|--------------|--------------|--------------|--------------|---|
| ) 7.           | 0                  |             |               | 3.0         | 8.0         | 2.0         | 7.0         |              |              |              |              | 8.0                                     | 2.0          | 7.0          |              |              | ] |
| Sav            | e for Later        |             | S             | ubmit       |             |             |             |              |              |              |              |                                         |              |              |              |              |   |
| Report         | ted Time Sta       | atus - s    | select to h   | nide        |             |             |             |              |              |              |              |                                         |              |              |              |              |   |
| ported         | Time Statu         | S           |               |             |             |             |             |              |              | I @          | Firs         | t 🚺 1-16                                | of 16 D      | Last         |              |              |   |
| <u>Select</u>  | Date               |             | <u>Status</u> |             |             |             |             | <u>Total</u> | Time Rep     | orting Cod   | le           | Con                                     | nments       |              |              |              |   |
| <b>V</b>       | 10/31/20           | 12          | Needs A       | pproval     |             |             |             | 2.0          | REG          |              |              | $\bigcirc$                              |              |              |              |              |   |
|                | 11/01/20           | 12          | Needs A       | pproval     |             |             |             | 7.0          | REG          |              |              | 0                                       |              |              |              |              |   |
|                | 11/05/20           | 12          | Needs A       | pproval     |             |             |             | 3.0          | REG          |              |              | $\bigcirc$                              |              |              |              |              |   |
|                | 11/06/20           | 12          | Needs A       | pproval     |             |             |             | 8.0          | REG          |              |              | 0                                       |              |              |              |              |   |
|                | 11/07/20           | 12          | Needs A       | pproval     |             |             |             | 2.0          | REG          |              |              | 0                                       |              |              |              |              |   |
|                | 11/08/20           | 12          | Needs A       | pproval     |             |             |             | 7.0          | REG          |              |              | 0                                       |              |              |              |              |   |
|                | 11/13/20           | 12          | Needs A       | pproval     |             |             |             | 8.0          | REG          |              |              | 0                                       |              |              |              |              |   |
|                | 11/14/20           | 12          | Needs A       | pproval     |             |             |             | 2.0          | REG          |              |              | 0                                       |              |              |              |              |   |
|                | 11/15/201          | 12          | Needs A       | pproval     |             |             |             | 7.0          | REG          |              |              | 2                                       |              |              |              |              |   |
|                | 11/19/20           | 12          | Needs A       | pproval     |             |             |             | 3.0          | REG          |              |              | ~~~~~~~~~~~~~~~~~~~~~~~~~~~~~~~~~~~~~~~ |              |              |              |              |   |
|                | 11/21/20           | 12          | Needs A       | pproval     |             |             |             | 2.0          | REG          |              |              | 0                                       |              |              |              |              |   |
|                | 11/26/20           | 12          | Needs A       | pproval     |             |             |             | 3.0          | REG          |              |              | õ                                       |              |              |              |              |   |
|                | 11/27/20           | 12          | Needs A       | pproval     |             |             |             | 8.0          | REG          |              |              | õ                                       |              |              |              |              |   |
|                | 11/28/20           | 12          | Needs A       | pproval     |             |             |             | 2.0          | REG          |              |              | Ó                                       |              |              |              |              |   |
|                | 11/29/20           | 12          | Needs A       | pproval     |             |             |             | 7.0          | REG          |              |              | P                                       |              |              |              |              |   |
|                |                    |             |               | -           |             | Onlast      |             |              | Den Oala     |              | 1            |                                         |              |              |              |              |   |

Timesheet

Approve Confirmation

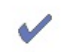

The Approve was successful.

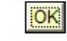

#### ADD, DELETE, OR CHANGE TIME

This section demonstrates how to add, delete, or change the time of your employees after they have submitted their hours. Your student employees do not have access to correct their time entry mistakes after they submit their hours. All corrected time will be available for approval immediately. Note: Students will not be allowed to enter over 8 hours worked per day.

Navigate to Timesheet

Search for and select the employee that needs time correction.

- 1. Enter the corrected total hours worked that day. Select REG - Regular Hours Worked from the Time Reporting Code dropdown menu. The student will automatically be sent an email notifying them of the change.
- 2. Click the "Submit" button
- 3. Click on the "comments bubble" and add comments regarding the change
- 4. Select the day to approve
- 5. Click the "Approve Selected" button.

Click "Approve Selected" Once you have approved changes, you will receive a confirmation notice.

Favorites Main Menu > Time Administration > Time and Labor > Review Reported Time My Page Workflow

Select for Instructions

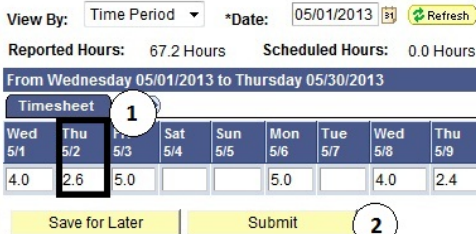

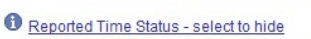

| R | eported Ti    | me Status       |                  | Į                       | 📮 🛛 First 🚺 1-17 of 17 🚺 Last |
|---|---------------|-----------------|------------------|-------------------------|-------------------------------|
|   | <u>Select</u> | Date            | <u>Status</u>    | Total Time Reporting Co | de Comments                   |
|   |               | 05/01/2013      | Approved         | 4.0 REG                 |                               |
| 4 | )             | 05/02/2013      | Needs Approval   | 2.6 REG                 | ℗(3)                          |
|   |               | 05/03/2013      | Approved         | 5.0 REG                 |                               |
|   |               | 05/06/2013      | Approved         | 5.0 REG                 | $\bigcirc$                    |
|   |               | 05/08/2013      | Approved         | 4.0 REG                 | $\bigcirc$                    |
|   |               | 05/09/2013      | Approved         | 2.4 REG                 | $\bigcirc$                    |
|   |               | 05/10/2013      | Approved         | 5.0 REG                 | $\bigcirc$                    |
|   |               | 05/13/2013      | Approved         | 5.0 REG                 | $\bigcirc$                    |
|   |               | 05/15/2013      | Approved         | 4.0 REG                 | $\bigcirc$                    |
|   |               | 05/16/2013      | Approved         | 2.4 REG                 | $\bigcirc$                    |
|   |               | 05/17/2013      | Approved         | 5.0 REG                 | $\bigcirc$                    |
|   |               | 05/20/2013      | Approved         | 5.0 REG                 | $\bigcirc$                    |
|   |               | 05/22/2013      | Approved         | 4.0 REG                 | $\bigcirc$                    |
|   |               | 05/23/2013      | Approved         | 2.4 REG                 | $\bigcirc$                    |
|   |               | 05/24/2013      | Approved         | 5.0 REG                 | $\bigcirc$                    |
|   |               | 05/29/2013      | Approved         | 4.0 REG                 | $\bigcirc$                    |
|   |               | 05/30/2013      | Approved         | 2.4 REG                 | $\bigcirc$                    |
|   | Select A      | II Deselect All | Approve Selected | Deny Selected           |                               |

Thu 5/9

<< Previous Time Period

Sun 5/12

Mon 5/13

5.0

Tue 5/14

<< Previous Employee

Sat 5/11

Fri 5/10

5.0

Next Time Period >>

5/15

4.0

Thu 5/16 Fri 5/17

2.4

5.0

Next Employee >>

#### Reported Hours Summary - select to view

Balances - select to view

Timesheet

Approve Confirmation

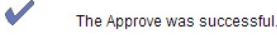

OK

#### APPROVE TIME REPORTED USING WEB CLOCK (POLICE AND PUBLIC SAFETY)

My Page

This section demonstrates how the timekeeper for Police and Public Safety will approve reportable time of their employees once punch time has been entered by the student employees. The Timekeeper may change Activity and should have previously reviewed the Department Paysheet Report to view total time paid to specific Chartfields. Favorites Main Menu > Time Administration > Time and Labor > Review Reported Time

Workflow

Main Menu > Time Administration > Time and Labor > Review Reported Time

- 1. Enter department number.
- Approve Reported Time Timesheet Summary Employee Selection Criteria Description Value Empl ID Q Empl Rcd Nbr Q Last Name Q Business Unit Q Job Code Q 1 Department Q Reports To Position Number Q Position Number Q Clear Selection Criteria Save Selection Criteria Get Employees View Instructions Show Schedule Information View By: Date: 10/23/2013 🕅 GRefresh All Time Before -Include Absence View By: Date: 10/23/2013 3 Refresh All Time Before -Include Absence , Time Needing Approval Before 10/23/2013 Empl Job Hours to be Departm Select Name Employee ID Rcd Job Department Description Descript Approved Student Asst 0 1870 43425 24.3 101010101 Police Smith, Jason 26.4 102020202 Jones, Bree Student Asst 0 1870 43425 Police Student Asst 0 1870 43425 Police 26.5 103030303 Alvarez, Jose 2 Select All Deselect All Approve Selected Deny Selected 3 Report Time Manager Self Service Time Management
- 2. If all employees time is correct, click "Select All". This will put a check mark next to all employees' names.
- 3. Click "Approve Selected". This will approve all employees.

If correct, click "OK". You will receive a confirmation message once this has been completed.

 If you would like to view an individual employee's time, you may click on that employee's name and view their timesheet.

|                                                                             |                                                                                                    | M                                                                                                    | essag                                                                                                    | с.                                                                                                    |                                                                                                    |                                             |                                                                                                    |                                                                                                    |                                                                                                    |            | ×                                                                                                    |   |                                                                                                    |
|-----------------------------------------------------------------------------|----------------------------------------------------------------------------------------------------|----------------------------------------------------------------------------------------------------|----------------------------------------------------------------------------------------------------|----------------------------------------------------------------------------------------------------|----------------------------------------------------------------------------------------------------|---------------------------------------------|----------------------------------------------------------------------------------------------------|----------------------------------------------------------------------------------------------------|----------------------------------------------------------------------------------------------------|------------|----------------------------------------------------------------------------------------------------|---|----------------------------------------------------------------------------------------------------|
|                                                                             |                                                                                                    | Are                                                                                                    | e you s                                                                                                    | ure you                                                                                                    | u want to                                                                                                    | approve                                     | the time selec                                                                                                    | te <mark>d? (</mark> 135                                                                                                    | 04,250                                                                                                    | 0)         | - 1                                                                                                    |   |                                                                                                    |
|                                                                             |                                                                                                    | On<br>Pre                                                                                                    | ice the<br>ess Ol                                                                                                    | page i<br>K to App                                                                                                    | s saved<br>prove or                                                                                                    | , the time<br>press Ca                      | e cannot be "Ui<br>ancel to not sav                                                                                                    | napproved<br>ve the app                                                                                                    | roval.                                                                                                    |            | - 1                                                                                                    |   |                                                                                                    |
|                                                                             |                                                                                                    |                                                                                                    |                                                                                                    |                                                                                                    |                                                                                                    |                                             |                                                                                                    |                                                                                                    | OK                                                                                                    | С          | ancel                                                                                                    |   |                                                                                                    |
|                                                                             |                                                                                                    | _                                                                                                    |                                                                                                    |                                                                                                    |                                                                                                    |                                             |                                                                                                    |                                                                                                    |                                                                                                    |            |                                                                                                    |   |                                                                                                    |
|                                                                             |                                                                                                    |                                                                                                    |                                                                                                    |                                                                                                    |                                                                                                    |                                             |                                                                                                    |                                                                                                    |                                                                                                    |            |                                                                                                    |   |                                                                                                    |
|                                                                             |                                                                                                    |                                                                                                    |                                                                                                    |                                                                                                    |                                                                                                    |                                             |                                                                                                    |                                                                                                    |                                                                                                    |            |                                                                                                    |   |                                                                                                    |
|                                                                             |                                                                                                    |                                                                                                    |                                                                                                    |                                                                                                    |                                                                                                    |                                             |                                                                                                    |                                                                                                    |                                                                                                    |            |                                                                                                    |   |                                                                                                    |
| View                                                                        |                                                                                                    |                                                                                                    |                                                                                                    |                                                                                                    |                                                                                                    | Data:                                       |                                                                                                    | Présent )                                                                                                    |                                                                                                    |            |                                                                                                    |   |                                                                                                    |
| Viev                                                                        | wв                                                                                                    | y:                                                                                                    | All Tim                                                                                                    | e Before                                                                                                    | •                                                                                                    | Date: 10/                                   | 23/2013 🛐 😢                                                                                                    | Retresh                                                                                                    |                                                                                                    |            |                                                                                                    |   |                                                                                                    |
|                                                                             |                                                                                                    |                                                                                                    | Include                                                                                                    | e Absen                                                                                                    | ce                                                                                                    |                                             |                                                                                                    |                                                                                                    |                                                                                                    |            |                                                                                                    |   |                                                                                                    |
|                                                                             |                                                                                                    |                                                                                                    |                                                                                                    |                                                                                                    |                                                                                                    |                                             |                                                                                                    |                                                                                                    |                                                                                                    |            |                                                                                                    |   |                                                                                                    |
|                                                                             |                                                                                                    |                                                                                                    |                                                                                                    | , Ti                                                                                                    | me Needi                                                                                                    | ing Approv                                  | al Before 10/23/2                                                                                                    | 2013                                                                                                    | Empl                                                                                                    |            |                                                                                                    |   |                                                                                                    |
| <u>Se</u>                                                                   | lect                                                                                                    | t <u>N</u>                                                                                                    | <u>ame</u>                                                                                                    |                                                                                                    | <u>J</u><br>D                                                                                                    | <u>ob</u><br>escription                     | Hours to be<br>Approved                                                                                                    | Employee I                                                                                                    | <u>Rcd</u>                                                                                                    | <u>Job</u> | <u>Department</u>                                                                                                    |   | Depa<br>Desc                                                                                                    |
| [                                                                           |                                                                                                    |                                                                                                    | Smith                                                                                                    | , Jason                                                                                                    | ( <b>4</b> ) s                                                                                                    | tudent Ass                                  | t 24.3                                                                                                    | 101010101                                                                                                    | . 0                                                                                                    | 1870       | 43425                                                                                                    |   | Polic                                                                                                    |
| 1                                                                           |                                                                                                    |                                                                                                    |                                                                                                    |                                                                                                    | N /                                                                                                    |                                             |                                                                                                    | 10000000                                                                                                    | 0                                                                                                    | 1870       | 13425                                                                                                    |   | Dalia                                                                                                    |
| L                                                                           |                                                                                                    |                                                                                                    | Jones                                                                                                    | , Bree                                                                                                    | s                                                                                                    | tudent Ass                                  | t 26.4                                                                                                    | 102020202                                                                                                    |                                                                                                    | 1070       | 43423                                                                                                    |   | Folic                                                                                                    |
| Apr<br>Repo<br>Mana                                                         | Seli<br>prov                                                                                                    | ect Al<br>re Sel<br>ime<br>Self                                                                                                    | Jones<br>Alvare<br>I                                                                                                    | , Bree<br>ez, Jose<br><u>Dese</u><br>Der                                                                                                    | S<br><u>lect All</u><br>ny Selecte                                                                                                    | tudent Ass<br>tudent Ass<br>ed              | t 26.4<br>t 26.5                                                                                                    | 103030303                                                                                                    | 0                                                                                                    | 1870       | 43425                                                                                                    |   | Polici                                                                                                    |
| App<br>App<br>Repo<br>Mana<br>Time                                          | Seli<br>prov<br>rt Ti<br>iger<br>Mai                                                                                                    | ect Al<br>re Sel<br>ime<br>Self<br>nage                                                                                                    | Jones<br>Alvare<br>I<br>lected<br>Service<br>ment<br>21.4 Hou                                                                                                    | , Bree<br>ez, Jose<br>Dese<br>Den                                                                                                    | S<br>Iect All<br>Ny Selecte                                                                                                    | tudent Ass<br>tudent Ass<br>ed              | t 26.4<br>t 26.5                                                                                                    | 102020202<br>103030303                                                                                                    | 0                                                                                                    | 1870       | 43425                                                                                                    |   | Polic                                                                                                    |
| App<br>App<br>Repo<br>Mana<br>Time<br>Reporte                               | Seli<br>prov<br>ort Ti<br>iger<br>Mai                                                                                                    | ect Al<br>e Sel<br>ime<br>Self<br>nage<br>urs:                                                                                                    | Jones<br>Alvare<br>I<br>lected<br>Service<br>ment<br>21.4 Hou<br>11/29/2012                                                                                                    | , Bree<br>ez, Jose<br>Dese<br>Der                                                                                                    | Iect All                                                                                                    | tudent Ass<br>tudent Ass<br>ed              | t 26.4<br>t 26.5                                                                                                    | 102020202<br>103030303                                                                                                    | 0                                                                                                    | 1870       | 43425                                                                                                    |   | Polici                                                                                                    |
| App<br>App<br>Repo<br>Mana<br>Fime<br>Reporte                               | Seli<br>prov<br>ort Ti<br>iger<br>Mai                                                                                                    | ect Al<br>e Sel<br>ime<br>Self<br>nage<br>vurs:<br>vurs:                                                                                                    | Jones<br>Alvare<br>L<br>Lected<br>Service<br>ment<br>21.4 Hou<br>11/29/2012                                                                                                    | , Bree<br>ez, Jose<br>Dese<br>Der<br>s Sch                                                                                                    | Iect All<br>Ny Selecte                                                                                                    | tudent Ass<br>tudent Ass<br>ed              | t 26.4<br>t 26.5<br>Show all Punch Types                                                                                                    | Next Emplo                                                                                                    | 0<br>))(00 >>>                                                                                                    | 1870       | 43425<br>TL Activity                                                                                                    |   | Police                                                                                                    |
| App<br>App<br>Repoorte<br>From 10<br>Times<br>Select                        | Seli<br>prov<br>ort Ti<br>iger<br>Mai<br>bistiz                                                                                                    | ect Al<br>e Sel<br>ime<br>Self<br>nage<br>urs:<br>012 to<br>Pay<br>Wed                                                                                                    | Jones           Alvare           I           I <tdi< td=""><td>, Bree<br/>zz, Jose<br/>Dese<br/>Dese<br/>Der<br/>Status<br/>New<br/>New</td><td>Iect All<br/>Ny Selecte</td><td>tudent Ass<br/>tudent Ass<br/>ed</td><td>t 26.4<br/>t 26.5<br/>Show all Punch Types</td><td>Next Employ           Yime Zone           Yime Zone           Yime Zone</td><td>0<br/>TL Pro</td><td>iect</td><td>43425</td><td>Q</td><td>Date<br/>10/31</td></tdi<>                                                                                                    | , Bree<br>zz, Jose<br>Dese<br>Dese<br>Der<br>Status<br>New<br>New                                                                                                    | Iect All<br>Ny Selecte                                                                                                    | tudent Ass<br>tudent Ass<br>ed              | t 26.4<br>t 26.5<br>Show all Punch Types                                                                                                    | Next Employ           Yime Zone           Yime Zone           Yime Zone                                                                                                    | 0<br>TL Pro                                                                                                    | iect       | 43425                                                                                                    | Q | Date<br>10/31                                                                                                    |
| App<br>App<br>Repo<br>Mana<br>Time<br>Reporte<br>From 10<br>Times<br>Select | Seli<br>prov<br>ert Ti<br>iger<br>Mai<br>bistiz<br>heet                                                                                                    | ect Al<br>e Self<br>nage<br>urs:<br>012 to<br>Day<br>Wed<br>Thu<br>Fri                                                                                                    | Jones           Alvare           I           I           Iected           Service           ment           21.4 Hou           11/2 PD           Date           10/31           11/1                                                                                                    | , Bree<br>zz, Jose<br>Dese<br>Dese<br>Dese<br>Setatus<br>New<br>New<br>New                                                                                                    | In Selecte                                                                                                    | tudent Ass<br>tudent Ass<br>ed              | t 26.4<br>t 26.5<br>show all Punch Types<br>unch Total Taskgroup<br>FR_PUBSFT<br>FR_PUBSFT<br>FR_PUBSFT                                                                                                    | Next Employ           103030303           103030303           103030303           103030303           103030303           103030303           103030303           103030303           103030303           103030303           103030303           103030303           103030303           103030303           103030303           103030303           103030303           103030303           103030303           103030303           103030303           103030303           103030303           103030303           103030303           103030303           103030303           103030303           103030303           103030303           103030303           103030303           103030303           103030303           103030303           103030303           103030303           103030303           103030303           103030303           103030303           103030303           103030303           <                                                                                                    | TL Pro                                                                                                    | iect       | 13425                                                                                                    |   | Date<br>10/31<br>11/1                                                                                                    |
| App<br>App<br>Repo<br>Mana<br>Time<br>Select                                | Seli<br>prov<br>ort Ti<br>iger<br>Mai<br>bistiz<br>peet                                                                                                    | ect Al<br>e Self<br><u>Self</u><br>naqe<br>urs:<br>012 to<br>Day<br>Wed<br>Thu<br>Fri<br>Sat                                                                                                    | Jones<br>Alvare<br>lected<br>Service<br>ment<br>21.4 Hou<br>11/29/2012<br>Date<br>10/31<br>11/1<br>11/2<br>11/3                                                                                                    | , Bree<br>2, Jose<br>Dese<br>Dese<br>Set<br>Status<br>New<br>New<br>New<br>New                                                                                                    | In In In In In In In In In In In In In I                                                                                                    | tudent Ass<br>tudent Ass<br>d               | t 26.4<br>t 26.5<br>show all Punch Tubes<br>unch Total Taskgroup<br>FR_PUBSFT<br>FR_PUBSFT<br>FR_PUBSFT<br>FR_PUBSFT                                                                                                    | Time Zone           Y         PST           Y         PST           Y         PST           Y         PST                                                                                                    | 0<br>0<br>11. Pro<br>Q<br>Q<br>Q                                                                                                    | iect       | TL Activity           Q           Q           Q           Q                                                                                                    |   | Date<br>Polic<br>10/31<br>11/1<br>11/2<br>11/3                                                                                                    |
| App<br>Repoorter<br>From 10<br>Select                                       | Seli<br>prov<br>oft Ti<br>(ger<br>Mai<br>Mai<br>Mai<br>Mai<br>(ger<br>Mai<br>(ger<br>Mai<br>(ger<br>(ger<br>(ger<br>(ger<br>(ger<br>(ger)))))<br>(ger<br>(ger<br>(ger))))<br>(ger<br>(ger<br>(ger))))<br>(ger<br>(ger)))<br>(ger<br>(ger)))<br>(ger)))<br>(ger))<br>(ger))<br>(ger))<br>(ger))<br>(ger))<br>(ger))<br>(ger))<br>(ger))<br>(ger))<br>(ger))<br>(ger))<br>(ger))<br>(ger))<br>(ger))<br>(ger))<br>(ger))<br>(ger))<br>(ger)))<br>(ger))<br>(ger)))<br>(ger))<br>(ger))<br>(ger)))<br>(ger)))<br>(ger))<br>(ger)))<br>(ger))<br>(ger))<br>(g                                                                                                    | ect Al<br>e Self<br>me<br>Self<br>nage<br>urs:<br>012 to<br>0<br>Wed<br>Thu<br>Fri<br>Sat<br>Sun                                                                                                    | Jones<br>Alvare<br>L<br>Service<br>21.4 Hou<br>21.4 Hou<br>21.4 Hou<br>10/31<br>11/1<br>11/2<br>11/3<br>11/4                                                                                                    | , Bree<br>, Jose<br>Dese<br>Dese<br>Setus<br>New<br>New<br>New<br>New<br>New<br>New<br>New                                                                                                    | In Inc. Inc. Inc. Inc. Inc. Inc. Inc. In                                                                                                    | tudent Ass<br>tudent Ass<br>ed              | t 26.4<br>t 26.5<br>show all Punch Tubes<br>show all Punch Tubes<br>FR_PUBSFT<br>FR_PUBSFT<br>FR_PUBSFT<br>FR_PUBSFT<br>FR_PUBSFT<br>FR_PUBSFT                                                                                                    | Time Zone           YQ         PST           YQ         PST           YQ         PST           YQ         PST           YQ         PST           YQ         PST           YQ         PST           YQ         PST           YQ         PST                                                                                                    | 0<br>0<br>0<br>0<br>0<br>0<br>0<br>0<br>0<br>0<br>0<br>0<br>0<br>0<br>0<br>0<br>0<br>0                                                                                                    | iect       | 11. Activity<br>Q<br>Q<br>Q<br>Q<br>Q<br>Q<br>Q<br>Q<br>Q<br>Q<br>Q<br>Q<br>Q                                                                                                    |   | Date<br>10/31<br>11/1<br>11/2<br>11/3<br>11/4                                                                                                    |
| App<br>App<br>Repo<br>Mana<br>Fime<br>From 10<br>Times<br>Select            | Seli<br>prov<br>ut Ti<br>uger<br>Mai<br>oratiz<br>sheet                                                                                                    | ect Al<br>e Self<br>nage<br>urs:<br>012 to<br>Pay<br>Wed<br>Thu<br>Fri<br>Sat<br>Sun<br>Mon                                                                                                    | Jones<br>Alvare<br>[<br>]<br> <br> <br> <br> <br> <br> <br> <br> <br> <br> <br> <br> <br> <br> <br> <br> <br> <br>                                                                                                     | , Bree<br>, Jose<br>Dese<br>Dese<br>Set<br>Set<br>New<br>New<br>New<br>New<br>New<br>New<br>New<br>New                                                                                                    | In In In In In In In In In In In In In I                                                                                                    | ed                                          | t 26.4<br>t 26.5<br>show all Punch Timer<br>rR_PUBSFT<br>FR_PUBSFT<br>FR_PUBSFT<br>FR_PUBSFT<br>FR_PUBSFT<br>FR_PUBSFT<br>FR_PUBSFT                                                                                                    | Time Zone           Yine Zone           Yine Zone                                                                                                    | 0<br>0<br>1L Pro<br>Q<br>Q<br>Q<br>Q<br>Q<br>Q<br>Q<br>Q<br>Q                                                                                                    | iect       | TL Activity           Q           Q           Q           Q           Q           Q           Q           Q           Q                                                                                                    |   | Date<br>10/31<br>11/1<br>11/2<br>11/3<br>11/4<br>11/5                                                                                                    |
| Appp<br>Appo<br>Repoo<br>Mana<br>Times<br>Select                            | Seli<br>prov<br>(rt Ti<br>iger<br>Mai<br>ord Ho<br>ord Ho<br>ord Ho<br>ord C<br>ord<br>ord<br>ord<br>ord<br>ord<br>ord<br>ord<br>ord<br>ord<br>ord                                                                                                    | ect Al<br>e Self<br>nage<br>self<br>nage<br>wrs:<br>012 to 0<br>Pay<br>Wed<br>Thu<br>Fri<br>Sat<br>Sun<br>Mon<br>Tue                                                                                                    | Jones<br>Alvare<br>L<br>Service<br>Service<br>21.4 Hou<br>10/31<br>11/1<br>11/2<br>11/3<br>11/4<br>11/5                                                                                                    | , Bree<br>Z, Jose<br>Dese<br>Dese<br>Dese<br>Status<br>New<br>New<br>New<br>New<br>New<br>New<br>New<br>New                                                                                                    | In the second second se | ed 0.0 Hours                                | t 26.4<br>t 26.5<br>show all Punch Types<br>show all Punch Types<br>rR_PUBSFT<br>FR_PUBSFT<br>FR_PUBSFT<br>FR_PUBSFT<br>FR_PUBSFT<br>FR_PUBSFT<br>FR_PUBSFT<br>FR_PUBSFT                                                                                                    | Time Zone           Y Q         PST           Y Q         PST           Y Q         PST           Y Q         PST           Y Q         PST           Y Q         PST           Y Q         PST           Y Q         PST           Y Q         PST           Y Q         PST           Y Q         PST           Y Q         PST           Y Q         PST                                                                                                    | 0<br>0<br>11 Pro<br>4<br>4<br>4<br>4<br>4<br>4<br>4<br>4<br>4<br>4<br>4<br>4<br>4<br>4<br>4<br>4<br>4<br>4<br>4                                                                                                    | iect       | TL Activity           Q           Q <td< td=""><td></td><td>Date<br/>Polic<br/>10/31<br/>11/1<br/>11/2<br/>11/3<br/>11/4<br/>11/5</td></td<>                                                          |   | Date<br>Polic<br>10/31<br>11/1<br>11/2<br>11/3<br>11/4<br>11/5                                                                                                    |
| Appp<br>Appp<br>Mana<br>Times<br>Select                                     | Seli<br>prov<br>ort Ti<br>iger<br>Mai<br>ad Hoi<br>patho<br>ad Hoi<br>patho<br>ad Hoi<br>ad Hoi<br>Ad Hoi<br>Ad                                                                                                    | ect Al<br>e Self<br>nage<br>self<br>nage<br>urs:<br>012 to<br>Wed<br>Thu<br>Fri<br>Sat<br>Sun<br>Mon<br>Tue<br>Wed                                                                                                    | Jones<br>Alvare<br>Service<br>Service<br>21.4 Hou<br>11/2<br>11/2<br>11/2<br>11/2<br>11/2<br>11/2<br>11/2<br>11/2<br>11/2                                                                                                    | , Bree<br>Z, Jose<br>Dese<br>Dese<br>Dese<br>Status<br>New<br>New<br>New<br>New<br>New<br>New<br>New                                                                                                    | In the second second se | ed 0.0 Hours                                | t 26.4<br>t 26.5<br>show all Punch Types<br>rR_PUBSFT<br>FR_PUBSFT<br>FR_PUBSFT<br>FR_PUBSFT<br>FR_PUBSFT<br>FR_PUBSFT<br>FR_PUBSFT<br>FR_PUBSFT<br>FR_PUBSFT<br>FR_PUBSFT                                                                                                    | Time Zone           Yiq         PST           Yiq         PST                                                                                                    | 111 Pro<br>Q<br>Q<br>Q<br>Q<br>Q<br>Q<br>Q<br>Q<br>Q<br>Q<br>Q<br>Q<br>Q                                                                                                    | lect       | TL Activity           Q           Q <td< td=""><td></td><td>Date<br/>10/31<br/>11/1<br/>11/2<br/>11/3<br/>11/4<br/>11/5<br/>11/6<br/>11/7<br/>11/8</td></td<>                                         |   | Date<br>10/31<br>11/1<br>11/2<br>11/3<br>11/4<br>11/5<br>11/6<br>11/7<br>11/8                                                                                                    |
| App<br>Reporte                                                              | Seli<br>prov<br>(rt Ti<br>iger<br>Mai<br>of Hoi<br>of Co<br>of Co<br>Of Co<br>of Co<br>of | ect Al<br>e Self<br>nage<br>Self<br>nage<br>Wed<br>Thu<br>Fri<br>Sat<br>Sun<br>Mon<br>Tue<br>Wed<br>Thu<br>Fri                                                                                                    | Jones<br>Alvare<br>I<br>Service<br>Service<br>21.4 Hou<br>10.31<br>11/1<br>11/2<br>11/2<br>11/2<br>11/2<br>11/2<br>11/2<br>11                                                                                                    | , Bree<br>2, Jose<br>Dese<br>Dese<br>Der<br>Status<br>New<br>New<br>New<br>New<br>New<br>New<br>New<br>New                                                                                                    | eduled Hours                                                                                                    | ed 0.0 Hours                                | t 26.4<br>t 26.5<br>show all Punch Types<br>show all Punch Types<br>FR_PUBSFT<br>FR_PUBSFT<br>FR_PUBSFT<br>FR_PUBSFT<br>FR_PUBSFT<br>FR_PUBSFT<br>FR_PUBSFT<br>FR_PUBSFT<br>FR_PUBSFT<br>FR_PUBSFT<br>FR_PUBSFT<br>FR_PUBSFT<br>FR_PUBSFT                                                                                                    | IO2020202           103030303           103030303           103030303           YQ           YQ <td>11         Pro           Q        </td> <td>lect</td> <td>TL Activity           Q           Q           <td< td=""><td></td><td>Date<br/>10/31<br/>11/1<br/>11/2<br/>11/3<br/>11/4<br/>11/5<br/>11/6<br/>11/7<br/>11/8<br/>11/9</td></td<></td>                                                                                                    | 11         Pro           Q                                                                                                    | lect       | TL Activity           Q           Q <td< td=""><td></td><td>Date<br/>10/31<br/>11/1<br/>11/2<br/>11/3<br/>11/4<br/>11/5<br/>11/6<br/>11/7<br/>11/8<br/>11/9</td></td<>                                |   | Date<br>10/31<br>11/1<br>11/2<br>11/3<br>11/4<br>11/5<br>11/6<br>11/7<br>11/8<br>11/9                                                                                                    |
| App<br>Repo<br>Mana<br>Time<br>From 10<br>Select                            | Seli<br>prov<br>oft Ti<br>uqer<br>Mai<br>331/2<br>Sheet<br>C<br>C<br>C<br>C<br>C<br>C<br>C<br>C<br>C<br>C<br>C<br>C<br>C<br>C<br>C<br>C<br>C<br>C                                                                                                    | ect Al<br>me Self<br>mage<br>urs:<br>012 to o<br>Pay<br>Wed<br>Thu<br>Fri<br>Sat<br>Sun<br>Mon<br>Tue<br>Wed<br>Thu<br>Fri<br>Sat                                                                                                    | Jones<br>Alvare<br>Service<br>ment<br>21.4 Hou<br>10/31<br>11/1<br>11/2<br>11/2 | , Bree<br>Z, Jose<br>Dese<br>Dese<br>Dese<br>Dese<br>Satus<br>New<br>New<br>New<br>New<br>New<br>New<br>New<br>New                                                                                                    | eduled Hours                                                                                                    | tudent Ass<br>tudent Ass<br>ed              | t 26.4<br>t 26.5<br>show all Punch Types<br>show all Punch Types<br>FR_PUBSFT<br>FR_PUBSFT<br>FR_PUBSFT<br>FR_PUBSFT<br>FR_PUBSFT<br>FR_PUBSFT<br>FR_PUBSFT<br>FR_PUBSFT<br>FR_PUBSFT<br>FR_PUBSFT<br>FR_PUBSFT<br>FR_PUBSFT<br>FR_PUBSFT<br>FR_PUBSFT<br>FR_PUBSFT<br>FR_PUBSFT<br>FR_PUBSFT                                                                                                    | Imezone           103030303           103030303           103030303           103030303           103030303           103030303           103030303           103030303           103030303           103030303           103030303           103030303           103030303           103030303           103030303           103030303           103030303           103030303           103030303           103030303           103030303           103030303           103030303           103030303           103030303           103030303           103030303           103030303           103030303           103030303           103030303           103030303           103030303           103030303           103030303           103030303           103030303           103030303           103030303           103030303           103030303           103030303           103030303           1                                                                                                    | 11. Pro                                                                                                    | iect       | 43425           43425           43           43           43           43           43           43           43           43           43           43           43           43           43           43           43           43           43           43           43           43           43           43           43           43           43           43           43           43           43           43           43           43           43           43           43           43           43           43           43           43           43           43           43           43           43           43           43           43           43           43                                                                                                    |   | Date<br>Polic<br>10/31<br>11/1<br>11/2<br>11/3<br>11/4<br>11/5<br>11/6<br>11/7<br>11/8<br>11/9<br>11/10                                                                                                    |
| Apporte                                                                     | Seli<br>prov<br>int Ti<br>iger<br>Mai<br>istic<br>isteet                                                                                                    | ect Al<br>re Self<br>mage<br>self<br>nage<br>urs:<br>012 to 0<br>012 to 0<br>010 to 0<br>010 to 0<br>0000 to 0<br>00000000000000000000000 | Jones<br>Alvare<br>Control Control<br>Service<br>ment<br>21.4 Hou<br>21.4 Hou<br>21.4 Hou<br>21.4 Hou<br>10/31<br>11/3<br>11/3<br>11/3<br>11/3<br>11/3<br>11/3<br>11/                                                                                                    | , Bree<br>, Jose<br>Dese<br>Dese<br>Dese<br>Dese<br>Seture<br>New<br>New<br>New<br>New<br>New<br>New<br>New<br>Ne                                                                                                    | In the second second se | tudent Ass<br>tudent Ass<br>ed              | t 26.4<br>t 26.5<br>show all Punch Types<br>rR_PUBSFT<br>FR_PUBSFT<br>FR_PUBSFT<br>FR_PUBSFT<br>FR_PUBSFT<br>FR_PUBSFT<br>FR_PUBSFT<br>FR_PUBSFT<br>FR_PUBSFT<br>FR_PUBSFT<br>FR_PUBSFT<br>FR_PUBSFT<br>FR_PUBSFT<br>FR_PUBSFT<br>FR_PUBSFT<br>FR_PUBSFT<br>FR_PUBSFT<br>FR_PUBSFT<br>FR_PUBSFT                                                                                                    | Time Zone           YQ         PST           YQ         PST                                                                                                    | TL Pro           Q           Q <td>lect</td> <td>TL Activity           43425           43425           43           43           43           43           43           43           43           43           43           43           43           43           43           43           43           43           43           43           43           43           43           43           43           43           43           43           43           43           43           43           43           43           43           43           43           43           43           43           43           43           43           43           43           43           43           43           43           44           45</td> <td></td> <td>Date<br/>Date<br/>10/31<br/>11/1<br/>11/2<br/>11/3<br/>11/4<br/>11/5<br/>11/6<br/>11/7<br/>11/8<br/>11/9<br/>11/10<br/>11/11</td> | lect       | TL Activity           43425           43425           43           43           43           43           43           43           43           43           43           43           43           43           43           43           43           43           43           43           43           43           43           43           43           43           43           43           43           43           43           43           43           43           43           43           43           43           43           43           43           43           43           43           43           43           43           43           43           44           45                                                                                                    |   | Date<br>Date<br>10/31<br>11/1<br>11/2<br>11/3<br>11/4<br>11/5<br>11/6<br>11/7<br>11/8<br>11/9<br>11/10<br>11/11                                                                                                    |
| Apporte                                                                     | Seli<br>prov<br>att Ti<br>uger<br>Mai<br>bistiz<br>co<br>co<br>co<br>co<br>co<br>co<br>co<br>co<br>co<br>co<br>co<br>co<br>co                                                                                                    | ect Al<br>re Self<br>mage<br>self<br>mage<br>urs:<br>012 to 6<br>Wed<br>Thu<br>Fri<br>Sat<br>Sun<br>Mon<br>Tue<br>Wed<br>Thu<br>Fri<br>Sat<br>Sun<br>Mon                                                                                                    | Jones<br>Alvare<br>Service<br>ment<br>21.4 Hou<br>21.4 Hou<br>21.4 Hou<br>21.4 Hou<br>11/202012<br>10/31<br>11/1<br>11/1<br>11/2<br>11/3<br>11/4<br>11/5<br>11/6<br>11/7<br>11/8<br>11/9<br>11/10<br>11/11                                                                                                    | s Status<br>Status<br>New<br>New<br>New<br>New<br>New<br>New<br>New<br>New                                                                                                    | In Selecter                                                                                                    | ed 0.0 Hours                                | t 26.4<br>t 26.5<br>t 26.5                                                                                                    | Time Zone           YQ         PST           YQ         PST                                                                                                    |                                                                                                    | lect       | TL Activity           Q           Q                                                                                                    |   | Date<br>10/31<br>11/1<br>11/2<br>11/3<br>11/4<br>11/5<br>11/6<br>11/7<br>11/8<br>11/9<br>11/10<br>11/11                                                                                                    |
| App<br>Repoor<br>Times<br>Select                                            |                                                                                                    | ect Al<br>re Self<br>mage<br>Self<br>nage<br>urs:<br>012 to<br>Wed<br>Thu<br>Fri<br>Sat<br>Sun<br>Mon<br>Tue<br>Wed<br>Thu<br>Fri<br>Sat<br>Sun<br>Mon<br>Tue<br>Sat                                                                                                    | Jones<br>Alvare<br>Construction<br>Service<br>ment<br>Service<br>11/29/2012<br>11/2<br>11/2<br>11/2<br>11/3<br>11/4<br>11/5<br>11/6<br>11/7<br>11/8<br>11/9<br>11/10<br>11/11<br>11/12                                                                                                    | , Bree<br>, Jose<br>Dese<br>Dese<br>Ces<br>Setus<br>New<br>New<br>New<br>New<br>New<br>New<br>New<br>New                                                                                                    | In Selecter                                                                                                    | ed 0.0 Hours                                | t 26.4<br>t 26.5<br>t 26.5                                                                                                    | Time Zone           YQ         PST           YQ         PST                                                                                                    | 0<br>0<br>0<br>0<br>0<br>0<br>0<br>0<br>0<br>0<br>0<br>0<br>0<br>0<br>0<br>0<br>0<br>0<br>0                                                                                                    | lect       | TL Activity           Q           Q <td< td=""><td></td><td>Polic<br/>Polic<br/>10/31<br/>11/1<br/>11/2<br/>11/3<br/>11/4<br/>11/5<br/>11/6<br/>11/7<br/>11/8<br/>11/9<br/>11/10<br/>11/11</td></td<> |   | Polic<br>Polic<br>10/31<br>11/1<br>11/2<br>11/3<br>11/4<br>11/5<br>11/6<br>11/7<br>11/8<br>11/9<br>11/10<br>11/11                                                                                                    |
| App<br>Repoor<br>Manaa<br>Time<br>From 10<br>Times<br>Select                |                                                                                                    | ect Al<br>re Self<br>Self<br>Self<br>Ol 2 to<br>Wed<br>Thu<br>Fri<br>Sat<br>Sun<br>Mon<br>Tue<br>Wed<br>Thu<br>Fri<br>Sat<br>Sun<br>Mon<br>Tue<br>Wed<br>Wed                                                                                                    | Jones<br>Alvare<br>L<br>Service<br>ment<br>Service<br>11/29/2012<br>11/4<br>10/31<br>11/1<br>11/2<br>11/2<br>11/3<br>11/4<br>11/9<br>11/10<br>11/11<br>11/12<br>11/13                                                                                                    | , Bree<br>, Jose<br>Dese<br>Dese<br>Dese<br>Control<br>Control<br>Contr | In Selecter                                                                                                    | tudent Ass<br>tudent Ass<br>ed              | t 26.4<br>t 26.5<br>show all Punch Types<br>rR_PUBSFT<br>R_PUBSFT<br>R_PUBSFT       | IO2020202           103030303           103030303           103030303           103030303           103030303           103030303           103030303           103030303           103030303           103030303           103030303           103030303           103030303           103030303           103030303           103030303           1020202020           103030303           103030303           103030303           103030303           103030303           10304           10304           10304           10304           10304           10304           10304           10304           10304           10304           10304           10304           10404           10504           10504           10504           10504           10504           10504           10504           10504           10504           10504 <t< td=""><td>TL Pro           Q           Q</td></t<> <td>lect</td> <td>TL Activity           43425           43425           43           43           43           43           43           43           43           43           43           43           43           43           43           43           43           43           43           43           43           43           43           43           43           43           43           43           43           43           44           44           44           44           44           44           44           44           44           44           44           44           44           44           44           44           44           44           44           44           44</td> <td></td> <td>Date           10/31           11/1           11/2           11/3           11/4           11/5           11/6           11/7           11/8           11/10           11/11           11/12           11/13           11/14</td> | TL Pro           Q           Q                                                                                                    | lect       | TL Activity           43425           43425           43           43           43           43           43           43           43           43           43           43           43           43           43           43           43           43           43           43           43           43           43           43           43           43           43           43           43           43           44           44           44           44           44           44           44           44           44           44           44           44           44           44           44           44           44           44           44           44           44                                                                                                    |   | Date           10/31           11/1           11/2           11/3           11/4           11/5           11/6           11/7           11/8           11/10           11/11           11/12           11/13           11/14                                                                                                    |
| App<br>App<br>Repo<br>Mana<br>Times<br>Select                               | Seli<br>prov<br>def Ti<br>def<br>Mai<br>331/2<br>sheet<br>C<br>C<br>C<br>C<br>C<br>C<br>C<br>C<br>C<br>C<br>C<br>C<br>C<br>C<br>C<br>C<br>C<br>C                                                                                                    | ect Al<br>re Self<br>Self<br>Ol 2 to<br>Vied<br>Thu<br>Fri<br>Sat<br>Sun<br>Mon<br>Tue<br>Vied<br>Sat<br>Sun<br>Mon<br>Tue<br>Vied                                                                                                    | Jones<br>Alvare<br>Control Control C                                                                                                    | , Bree<br>Z, Jose<br>Dese<br>Dese<br>Dese<br>Status<br>New<br>New<br>New<br>New<br>New<br>New<br>New<br>New                                                                                                    | In Selecter                                                                                                    | tudent Ass<br>tudent Ass<br>ed<br>0.0 Hours | t 26.4<br>t 26.5<br>show all Punch Types<br>rR_PUBSFT<br>FR_PUBSFT<br>FR_PUBSFT                                                     | Time Zone           YQ         PST           YQ         PST                                                                                                    | TL Pro       Q       Q                                                                                                    | lect       | TL Activity           43425           43425           43           43           43           43           43           43           43           43           43           43           43           43           43           43           43           43           43           43           43           43           4           4           4           4           4           4           4           4           4           4           4           4           4           4           4           4           4           4           4           4           4           4           4           4           4           4           4           4           4           4                                                                                                    |   | Date           10/31           11/1           11/2           11/3           11/4           11/9           11/10           11/11           11/12           11/14           11/15           11/16           11/17           11/18           11/11           11/12           11/14           11/14                                                 |
| App<br>App<br>Repo<br>Mana<br>Fime<br>Reporte                               | Seli<br>prov<br>ert T<br>ger<br>Mai<br>st Ho<br>C<br>C<br>C<br>C<br>C<br>C<br>C<br>C<br>C<br>C<br>C<br>C<br>C<br>C<br>C<br>C<br>C<br>C<br>C                                                                                                    | ect Al<br>re Self<br>Self<br>Self<br>Ol 2 to<br>Wed<br>Thu<br>Fri<br>Sat<br>Sun<br>Mon<br>Tue<br>Wed<br>Sat<br>Sun<br>Mon<br>Tue<br>Wed<br>Thu<br>Fri<br>Sat<br>Sun<br>Mon<br>Tue<br>Wed                                                                                                    | Jones<br>Alvare<br>Service<br>Service<br>21.4 Hou<br>1021<br>11/2<br>11/2<br>11/2<br>11/2<br>11/2<br>11/2<br>11/2                                                                                                    | , Bree<br>, Jose<br>Dese<br>Dese<br>Dese<br>Dese<br>Control<br>Control  |                                                                                                    | tudent Ass<br>tudent Ass<br>ed<br>0.0 Hours | t 26.4<br>t 26.5<br>show all Punch Types<br>rR_PUBSFT<br>FR_PUBSFT<br>FR_PUBSFT | Time Zone           YQ         PST           YQ         PST                                                                                                    | TL Pro       Q       Q       Q       Q       Q       Q       Q       Q       Q       Q       Q       Q       Q       Q       Q       Q       Q       Q       Q       Q       Q       Q       Q       Q       Q       Q       Q       Q       Q       Q       Q       Q       Provide                                                                                                    | iect       | TL Activity           43425           43425           43           43           43           43           43           43           43           43           43           43           43           43           43           43           43           43           43           43           43           4           4           4           4           4           4           4           4           4           4           4           4           4           4           4           4           4           4           4           4           4           4           4           4           4           4           4           4           4           4           4                                                                                                    |   | Date           10/31           11/1           11/2           11/3           11/4           11/5           11/1           11/1           11/1           11/1           11/1           11/1           11/1           11/1           11/1           11/1           11/1           11/1           11/1           11/1           11/1           11/1 |

C Fri 11/16 New

0

0

0 11/16

**— +** 

FR PUBSETY O PST

- + - + - + - + -+ + - + - + - + + -+ - + -+ - + - + - + - +

#### ADD, DELETE, OR CHANGE TIME USING WEB CLOCK (POLICE AND PUBLIC SAFETY)

This section demonstrates how the timekeeper for Police and Public Safety will approve reportable time of their employees once punch time has been entered by the student employees. The Timekeeper may change Activity and should have previously reviewed the Department Paysheet Report to view total time paid to specific Chartfields.

|   | My Page Workflow                                |                  |  |
|---|-------------------------------------------------|------------------|--|
|   | Approve Reported Time                           |                  |  |
| į | Timesheet Summary                               |                  |  |
|   | ▼ Employee Selection Criteria                   |                  |  |
|   | Description                                     | Value            |  |
|   | Empl ID                                         | Q                |  |
|   | Empl Rcd Nbr                                    | Q                |  |
|   | Last Name                                       | Q                |  |
|   | Business Unit                                   | Q                |  |
|   | Job Code                                        | Q                |  |
|   | Department                                      | <b>Q(1)</b>      |  |
|   | Reports To Position Number                      | Q                |  |
|   | Position Number                                 | Q                |  |
|   |                                                 |                  |  |
|   |                                                 |                  |  |
|   | View By: All Time Before 🗨 Date: 10/23/2013 🛐 🀲 | Refresh          |  |
|   | View By: All Time Before 💌 Date: 10/23/2013 🛐 🀲 | Refresh)         |  |
|   | View By: All Time Before 💌 Date: 10/23/2013 🛐 🀲 | Refresh)         |  |
|   | View By: All Time Before 💌 Date: 10/23/2013 🛐 🀲 | <u>Refresh</u> ) |  |
|   | View By: All Time Before 💌 Date: 10/23/2013 🛐 🀲 | Refresh)         |  |
|   | View By: All Time Before 💌 Date: 10/23/2013 🛐 🀲 | <u>Refresh</u> ) |  |
|   | View By: All Time Before 💽 Date: 10/23/2013 🛐 🀲 | Refresh)         |  |
|   | View By: All Time Before 💌 Date: 10/23/2013 🛐 🀲 | Refresh)         |  |
|   | View By: All Time Before 💽 Date: 10/23/2013 🛐 🀲 | <u>Refresh</u> ) |  |
|   | View By: All Time Before Date: 10/23/2013 🛐 🀲   | <u>Refresh</u> ) |  |
|   | View By: All Time Before Date: 10/23/2013 🛐 🀲   | <u>Refresh</u> ) |  |
|   | View By: All Time Before Date: 10/23/2013 🗊 🀲   | <u>Refresh</u> ) |  |
|   | View By: All Time Before Date: 10/23/2013 🕃     | <u>Refresh</u> ) |  |
|   | View By: All Time Before Date: 10/23/2013 3     | <u>Refresh</u> ) |  |
|   | View By: All Time Before Date: 10/23/2013 🕃     | <u>Refresh</u> ) |  |

Main Menu > Time Administration > Tir Labor > Review Rep

1. Enter depart number.

# APPROVE TIME REPORTED USING USING TIMETRAK (LIBRARY)

This section demonstrates how the timekeeper for Police and Public Safety will approve reportable time of their employees once punch time has been entered by the student employees. The Timekeeper may change Activity and should have previously reviewed the Department Paysheet Report to view total time paid to specific Chartfields.

| 1                                                                             | Favorices Main Menu > Time A                                                       |                         | JOI > Review Repo | inced nine      |               |  |  |  |  |
|-------------------------------------------------------------------------------|------------------------------------------------------------------------------------|-------------------------|-------------------|-----------------|---------------|--|--|--|--|
|                                                                               | My Page Workflow                                                                   |                         |                   |                 |               |  |  |  |  |
| Main Menu > Time<br>Administration > Time and<br>Labor > Review Reported Time | Approve Reported Time<br>Timesheet Summar                                          | у                       |                   |                 |               |  |  |  |  |
| 1 Entor donartmont                                                            | ✓ Employee Selection Criteria                                                      |                         |                   |                 |               |  |  |  |  |
| number                                                                        | Description                                                                        |                         | Value             |                 |               |  |  |  |  |
|                                                                               | Empl ID                                                                            |                         |                   | Q               |               |  |  |  |  |
|                                                                               | Empl Rcd Nbr                                                                       |                         |                   | Q               |               |  |  |  |  |
|                                                                               | Last Name                                                                          |                         |                   | Q               |               |  |  |  |  |
|                                                                               | Business Unit                                                                      |                         |                   | Q               |               |  |  |  |  |
|                                                                               | Job Code                                                                           |                         |                   | Q               |               |  |  |  |  |
|                                                                               | Department                                                                         |                         |                   | $\mathbb{Q}(1)$ |               |  |  |  |  |
|                                                                               | Reports To Position Number                                                         |                         |                   | Q               |               |  |  |  |  |
|                                                                               | Position Number                                                                    |                         |                   | Q               |               |  |  |  |  |
|                                                                               | Clear Selection Criteria                                                           | Save Selection Criteria | Get Employees     |                 |               |  |  |  |  |
|                                                                               | View Instructions         View By:       All Time Before         □ Include Absence | Date: 10/23/2013 🛐 ⊄    | Refresh)          | Show Schedul    | e Information |  |  |  |  |

# ADD, CHANGE, OR DELETE USING TIMETRAK (LIBRARY)

This section demonstrates how the timekeeper for Police and Public Safety will approve reportable time of their employees once punch time has been entered by the student employees. The Timekeeper may change Activity and should have previously reviewed the Department Paysheet Report to view total time paid to specific Chartfields.

|                                                                               | ravonces Main Menu > Th                |                         | and Labor > Review Rep | oorted Time     |            |  |  |  |
|-------------------------------------------------------------------------------|----------------------------------------|-------------------------|------------------------|-----------------|------------|--|--|--|
|                                                                               | My Page Workflow                       |                         |                        |                 |            |  |  |  |
| Main Menu > Time<br>Administration > Time and<br>Labor > Review Reported Time | Approve Reported Tin<br>Timesheet Sumn | ne<br>nary              |                        |                 |            |  |  |  |
| 1 Enter department                                                            | Employee Selection Criteria            |                         |                        |                 |            |  |  |  |
| 1. Enter department                                                           | Description                            |                         |                        |                 |            |  |  |  |
| indiriber.                                                                    | Empl ID                                |                         | Q                      |                 |            |  |  |  |
|                                                                               | Empl Rcd Nbr                           |                         | Q                      |                 |            |  |  |  |
|                                                                               | Last Name                              | Q                       |                        |                 |            |  |  |  |
|                                                                               | Business Unit                          |                         |                        | Q               |            |  |  |  |
|                                                                               | Job Code                               |                         |                        | a _             |            |  |  |  |
|                                                                               | Department                             |                         | -                      | <b>(1)</b>      |            |  |  |  |
|                                                                               | Reports To Position Numbe              | r                       |                        | Q               |            |  |  |  |
|                                                                               | Position Number                        |                         |                        | Q               |            |  |  |  |
|                                                                               | Clear Selection Criteria               | Save Selection Criteria | Get Employees          |                 |            |  |  |  |
|                                                                               | View By: All Time Before               | Date: 10/23/2013        | Refresh                | Show Schedule I | Iformation |  |  |  |

#### DEPARTMENT PAY PERIOD REPORT

The Department Pay Period Report replaces the Department Paysheet Report. This report may be run multiple times per month to monitor which employees have time outstanding that needs to be reviewed and approved. This report will also give work study balances for students under the work study program.

| To Prin<br>Period<br>path:<br>and La<br>Period | nt the Department Pay<br>d Report, use the following<br>Time Administration > Time<br>abor > Department Pay<br>d Report | Favorites       Main Menu > Time Administration > Time and Labor > Department Pay Period Report         My Page       Workflow         Department Pay Period Report         Run Control ID:       HR         Language:       English                                                                                                    |
|------------------------------------------------|----------------------------------------------------------------------------------------------------|----------------------------------------------------------------------------------------------------|
| 1.<br>2.                                       | You may sort the report by<br>staff, hourly and student<br>employees<br>Enter Department Number                         | *Business Unit: FRSNOQ<br>*Employee Type: Hourly I<br>Both Students & Hourly<br>Employee Selection Hourly<br>Students<br>Department: 43426 Q Parking - Traffic Operations 2<br>OR                                                                                                    |
| 3.                                             | Enter the Pay Period you would<br>like to view.                                                                         | Employee ID:<br>Time Period for Report<br>*Pay Period: 10/01/2013 - 10/30/2013                                                                                                    |
| 4.                                             | Update display                                                                                                    | Save       Return to Search       TEPrevious in List       Tel Next in List       Notify         Department Pay Period Report                                                                                                    |
|                                                |                                                                                                    | Run Control ID: HR Report Manager Process Monitor Run<br>Language: English<br>*Business Unit: FRSNO<br>*Employee Type: Hourly<br>Employee Selection<br>Department: 43426 Parking - Traffic Operations<br>OR<br>Employee ID:<br>Time Period for Report<br>*Pay Period: 10/01/2013 - 10/30/2013<br>07/01/2012 - 00/31/2012<br>00/1/2012 - 00/31/2012<br>00/1/2012 - 10/30/2013<br>10/01/2013 - 10/30/2013<br>t in List Notify<br>* Notify<br>* Notify<br>* ARetum to Sea<br>00/1/2013 - 01/30/2013<br>0/01/2013 - 01/30/2013<br>0/01/2013 - 01/30/201 |

The **Department Pay Period Report** is shown below. The example shows the report split in half due to space limitations

| 1 | A                                                                      | В         | С    | D      | E               | F           | G        | Н                    |  |  |  |  |  |
|---|------------------------------------------------------------------------|-----------|------|--------|-----------------|-------------|----------|----------------------|--|--|--|--|--|
| 1 | Department Pay Period Report                                           |           |      |        |                 |             |          |                      |  |  |  |  |  |
| 2 | 10/31/2013 - 11/30/2013                                                |           |      |        |                 |             |          |                      |  |  |  |  |  |
| 3 | 3 45435 Human Resources - Report Type Both Students & Hourly As Of 11/ |           |      |        |                 |             |          |                      |  |  |  |  |  |
|   |                                                                        |           |      |        |                 |             |          |                      |  |  |  |  |  |
|   |                                                                        |           |      |        |                 |             |          |                      |  |  |  |  |  |
| 4 | Name                                                                   | Emplid    | Rcd# | Deptid | Department Name | Jobcode     | Position | Position Description |  |  |  |  |  |
| 5 | Abell,Jordan                                                           | 101010101 | 0    | 45435  | Human Resources | 1870        | 00435906 | Student Assistant    |  |  |  |  |  |
| 6 | Smithsen, Kelli                                                        | 101010102 | 2    | 45435  | Human Resources | 0820        | 00004545 | Hourly Employee      |  |  |  |  |  |
| - | Miller Inmer                                                           | 101010102 | 0    | AEADE  | Human Bacourses | <b>1970</b> | 00425006 | Student Assistant    |  |  |  |  |  |

| I        | J   | K                       | L              | M                          | N                    | 0              | P    | Q             | R              | S                              | Т                             |
|----------|-----|-------------------------|----------------|----------------------------|----------------------|----------------|------|---------------|----------------|--------------------------------|-------------------------------|
|          |     | (                       | 1)             |                            | 2                    |                | 3    | 4             | 5              | 6                              | 7                             |
| Activity | TRC | Rptd<br>Needs<br>Apprvl | Rptd<br>Apprvd | Payable<br>Needs<br>Apprvl | Payabi<br>e<br>Apprd | Total<br>Hours | Rate | Est.<br>Gross | Reports To     | Distribution Information       | Remaining<br>Vork Study<br>\$ |
|          | REG | 14                      | 0              | 0                          | 0                    | 14             | 8.25 | 115.5         | Jones, Roberta | 100%: 90000-45435-00000-601981 | 0                             |
|          | REG | 0                       | 0              | 0                          | 0                    | 0              | 15   | 0             | Jones, Roberta | 100%: 90000-45435-00000-601961 | 0                             |
|          |     |                         |                |                            |                      |                |      |               |                |                                |                               |

- 1. **Reported Needs Approved:** Shows Employees Reported Time **Reported Approved:** Shows Time already approved by Time Keeper
- 2. **Payable Needs Approval:** Time waiting for MPP/Chair approval **Payable Approved:** Time already approved by MPP/Chair
- 3. Rate: Hourly rate of pay
- 4. Estimated Gross: Amount of check before taxes
- 5. Reports to: Reports to Manager
- 6. **Distribution Information:** Chartfield being charged
- 7. Remaining Work Study \$: Amount of work study award remaining (if any).